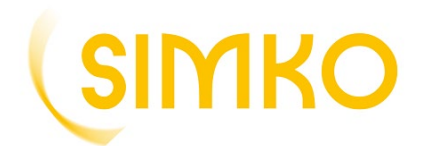

## Créez votre compte

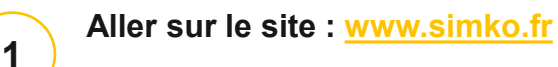

Sur la page d'accueil cliquez sur : « Espace client » en haut de page à droite.

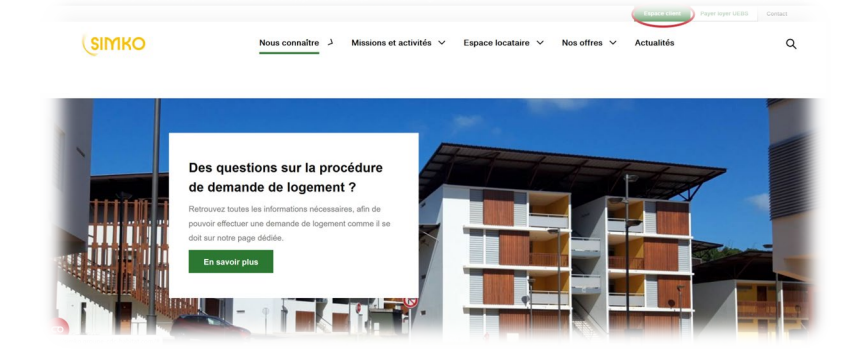

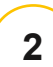

Pour créer votre espace client cliquez sur : « Inscription locataire »

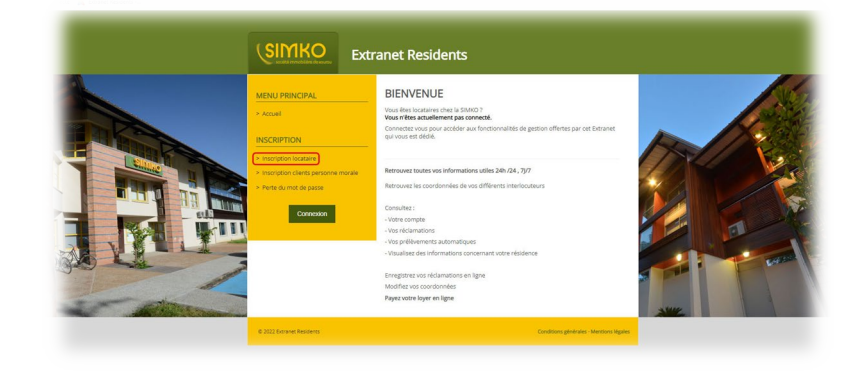

3

4

**Renseignez** vos informations dans les champs correspondants (les **?** vous donnent des précisions sur les informations à saisir).

**Saisissez** comme dans l'image, les éléments que vous voyez.

Cliquez sur « Valider ».

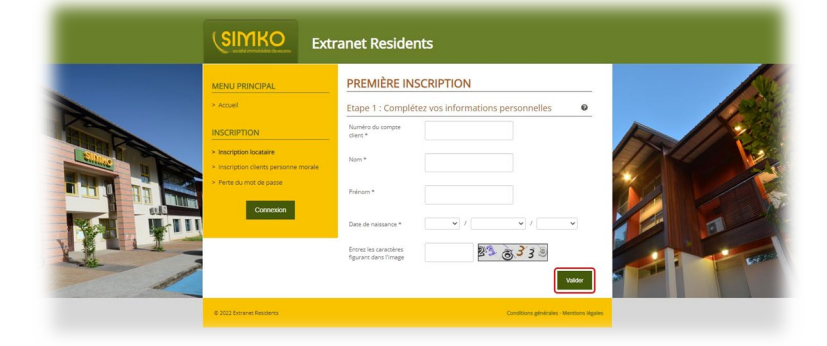

Saisissez dans les champs une **adresse mail valide** et choisissez un mot de passe.

<u>Cochez obligatoirement</u> la case <u>« Conditions générales d'utilisation ».</u> Saisissez comme dans l'image les éléments que vous voyez, puis cliquez sur <u>« Valider »</u>.

|       |                                                                               | PREMIÈRE INSCRIPTION                                   |   |
|-------|-------------------------------------------------------------------------------|--------------------------------------------------------|---|
|       | > Accuel                                                                      | Etape 2 : Saisissez vos nouvelles données de connexion |   |
|       | INSCRIPTION                                                                   | Enal*                                                  |   |
|       | Inscription locataire Inscription clents personne morale Secte du mot de name | Confirmez Temail *                                     |   |
|       | Connesion                                                                     | Votre nouveau mot de passe *                           |   |
|       |                                                                               | Confirmez votre nouveau mot de passe *                 |   |
|       |                                                                               | Conditions generales d'utilisation *                   |   |
| Alter | 1200                                                                          | Entrez les caractères figurant dans l'image            | * |

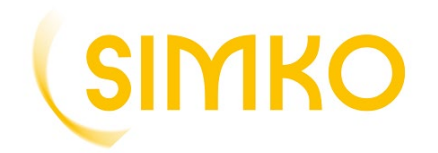

Retrouvez dès à présent <u>votre avis d'échéance</u> <u>dématérialisé dans votre espace client</u>, onglet "documents divers"

5

Un <u>message de confirmation</u> s'affiche. Vérifiez votre boite mail afin d'activer votre compte.

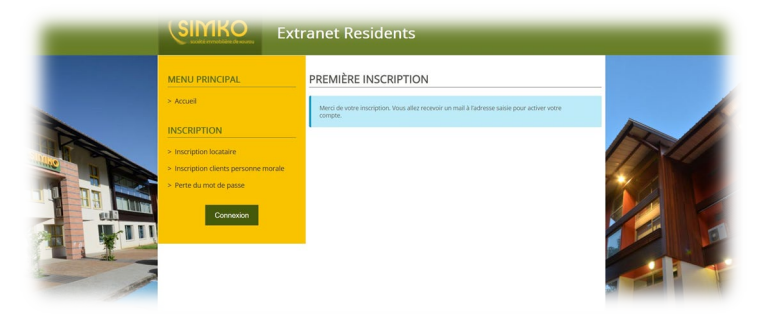

Votre compte activé, la page s'actualise. Patientez.

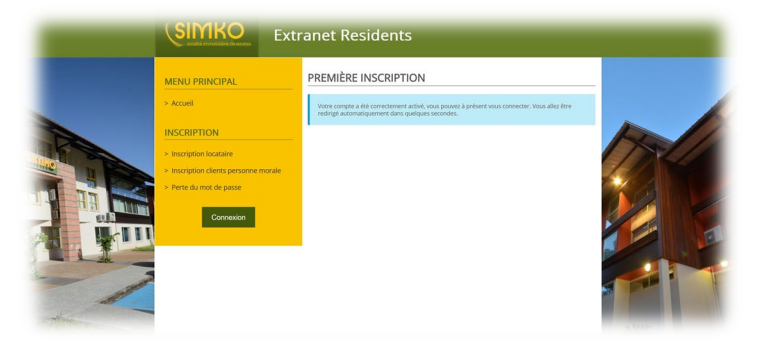

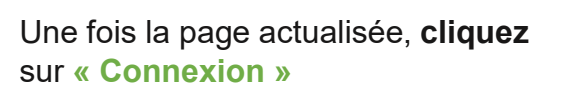

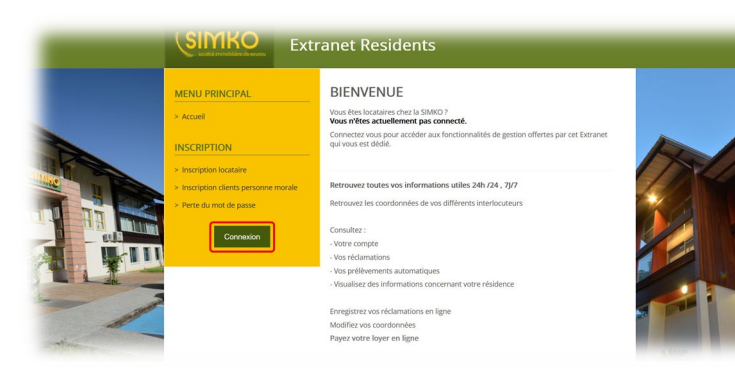

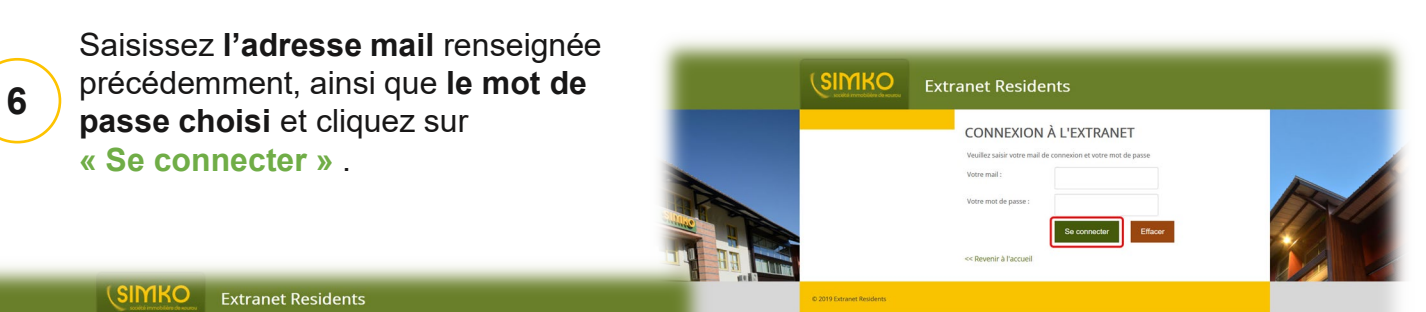

7

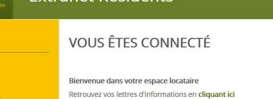

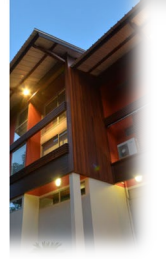

Vous êtes connecté. **Cliquez** sur **« Documents divers »** pour accéder à vos **avis d'échéance**, afin de les télécharger.